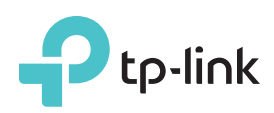

# Guida Installazione Rapida

Modem Router ADSL2+ Wireless 300Mbps

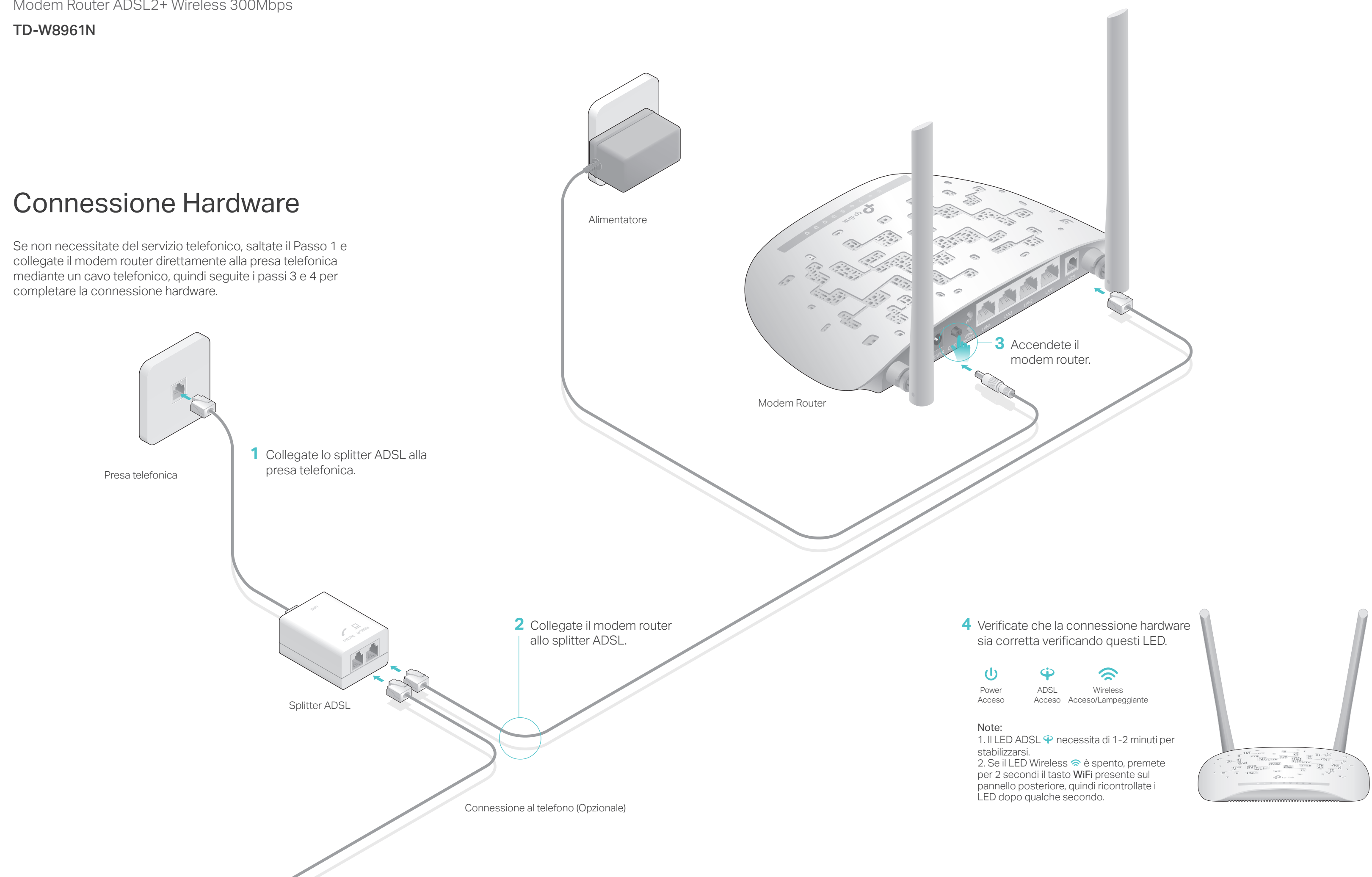

## Configurazione del Modem Router

1. Collegate il vostro computer al modem router (Cablato o Wireless).

#### Cablato

Collegate il computer ad una delle porte LAN del modem router mediante un cavo Ethernet. Si accenderà il LED LAN 🖵 .

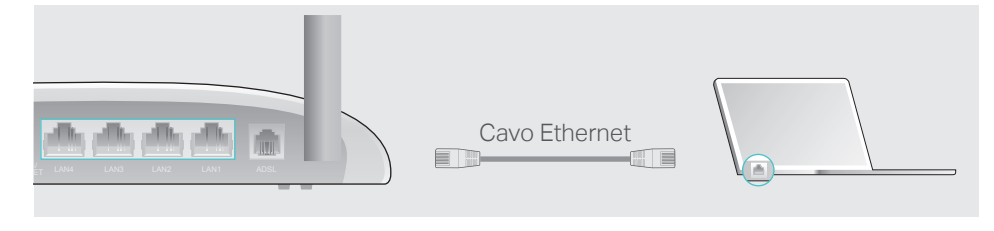

#### • Wireless

a Cercate SSID (nome di rete wireless) e Password Wireless stampati sull'etichetta che è presente nella parte inferiore del modem router.

| <b>P</b> tp-link |                                |
|------------------|--------------------------------|
|                  |                                |
|                  |                                |
|                  | Wireless Password/PIN-XXXXXXXX |
|                  | SSID:TP-LINK_XXXXXXX           |
|                  |                                |

**b** Fate clic sull'icona rete del vostro computer o andate sulle Impostazioni Wi-Fi del vostro dispositivo smart, quindi selezionate lo SSID per accedere alla rete.

| Computer                  |   | Dispositivo Smart                             |  |
|---------------------------|---|-----------------------------------------------|--|
| 47                        |   | <impostazioni td="" wi-fi<=""></impostazioni> |  |
| Connessioni disponibili   |   |                                               |  |
| Connessione Rete Wireless |   | Wi-Fi                                         |  |
| TP-LINK_XXXXX             | 0 | SCEGLI UNA RETE                               |  |
| Connetti automaticamente  |   | TP-LINK_XXXXX                                 |  |
|                           |   | Altro                                         |  |

#### 2. Configurazione del modem router tramite un web browser.

A Immettete nella barra degli indirizzi del web browser 192.168.1.1 o http://tplinkmodem.net. Usate admin sia come username che come password, quindi fate clic su Login.

Nota: Se non appare la finestra di login, leggete la FAQ > Q1.

| http://tplinkmodem.net |       | $O \rightarrow$ |
|------------------------|-------|-----------------|
| Username:              | admin |                 |
| Password:              | admin |                 |
|                        |       |                 |
|                        | Login |                 |

**B** Apparirà automaticamente una finestra **Quick Start** quando fate login la prima volta; altrimenti selezionate **Quick Start** dal menu. Fate clic su **Avanti** per avviare il **Quick Start** e seguite passo passo le istruzioni per completare la configurazione iniziale.

Nota: Per la configurazione avanzata, fate riferimento al Manuale Utente che trovate nel sito web ufficiale di TP-Link www.tp-link.com.

### FAQ (Domande Frequenti)

#### Q1. Cosa posso fare se non appare la pagina di login?

- A1. Assicuratevi che il computer sia connesso correttamente al modem router.
- A2. Se il computer è impostato con un indirizzo IP statico, modificatelo perché possa ottenere automaticamente un indirizzo IP dal modem router.
- A3. Verificate che sia stato immesso correttamente http://tplinkmodem.net o 192.168.1.1 nella barra degli indirizzi del web browser e premete Invio.
- A4. Usate un altro web browser e riprovate.
- A5. Riavviate il modem router e riprovate.
- A6. Disabilitate e abilitate l'adattatore di rete.
- Q2. Cosa posso fare se non riesco ad accedere a Internet?
- A1. Assicuratevi che i cavi Ethernet e telefonico siano collegati correttamente.
- A2. Provate ad effettuare login alla pagina di gestione web del modem router usando l'indirizzo di default http://tplinkmodem.net o 192.168.1.1. Se ci riuscite, procedete, altrimenti impostate il computer in modo che possa ottenere automaticamente un indirizzo IP dal modem router.
- A3. Consultate il vostro ISP e assicuratevi che VPI/VCI, Tipo di Connessione, username e password dell'account siano corretti. Se non lo sono, sostituiteli con i parametri corretti e riprovate.
- A4. Riportate il modem router alla impostazioni di fabbrica di default e riconfiguratelo seguendo le istruzioni di questa Giuda d'Installazione Rapida.
- A5. Contattate il Supporto Tecnico TP-Link se persiste il problema.

## Q3. Come posso riportare il modem router alle impostazioni di fabbrica di default?

A1. Con il modem router acceso, premete per almeno 8 secondi il tasto WPS/RESET situato nella parte posteriore del modem router finche si spengono alcuni LED, quindi rilasciate il tasto.

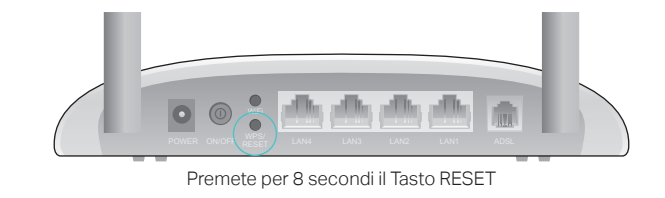

- A2. Effettuate Login alla pagina di Gestione Web del modem router, andate in Manutenzione > Riavvio Sistema, selezionate Impostazioni predefinite e fate clic su RIAVVIO, quindi attendete finchè non si è completato il processo di reset.
- Q4. Cosa posso fare se ho dimenticato la mia password?
- Password della pagina di Gestione Web:

Fate riferimento alla FAQ > Q3 per resettare il modem router, quindi usate admin (caratteri minuscoli) sia come username che come password per effettuare login.

©2017 TP-Link

C TP-L

nup.m

### Informazioni sulla sicurezza

Se il dispo diret Non scos annu Mant

### Garanzia limitata 3 anni

Esclu LA P AGG CON SON CON TP-L rispe linee

#### • Password di Rete Wireless:

A1. Password/PIN Wireless di default sono stampati nell'etichetta del modem router.

A2. Se la password wireless di default è stata modificata, effettuate login alla pagina di gestione web del modem router e andate in **Configurazione** Interfaccia > Wireless per trovare o resettare la vostra password.

#### Q5. Cosa posso fare se il LED ADSL ♀ non è acceso fisso?

A1. Controllate i cavi e assicuratevi che siano collegati tutti correttamente, inclusi le linee telefoniche e l'alimentatore.

A2. Modificate manualmente le impostazioni DSL. Fate login alla pagina di gestione web del modem router. Andate su Impostazioni Avanzate > ADSL, modificate la Modalità ADSL in G.DMT e fate clic su SALVA. Se non potete farlo, provate a cambiare la Modalità ADSL in ADSL2 e fate clic su SALVA.

A3. Riportate il modem router alle impostazioni di fabbrica di default (FAQ > Q3).

A4. Rimuovete lo splitter ADSL, collegate il modem router direttamente alla presa telefonica e riconfigurate il modem router seguendo le istruzioni presenti nella Giuda d'Installazione Rapida.

A5. Contattate il vostro ISP e fategli verificare lo stato della linea ADSL.
A6. Se avete seguito tutti i suggerimenti sopra elencati e il problema persiste, contattate il Supporto Tecnico TP-Link.

Per maggiori informazioni e supporto tecnico, visitate http://www.tp-link.it/support, o scansionate il codice QR.

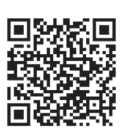

TP-Link dichiara che questo dispositivo è conforme ai requisti fondamentali e alle altre disposizioni delle direttive 2014/53/EU, 2009/125/EC e 2011/65/EU. La dichiarazione di conformità EU originale si trova in http://www.tp-link.com/en/ce.

Se il prodotto ha un pulsante ON/OFF, utilizzatelo per spegnere e accendere il dispositivo. Alcuni dispositivi non hanno il pulsante ON/OFF: In questo caso agite direttamente sull'alimentatore.

Non aprite il prodotto ne tentate di ripararlo, per evitare il rischio di prendere una scossa ad alta tensione. L'apertura del dispositivo o di un componente sigillato annulla la garanzia.

Mantenete il dispositivo in un luogo asciutto e lontano dall'acqua.

Esclusivamente per prodotti marchiati TP-Link.

LA PRESENTE GARANZIA CONFERISCE SPECIFICI DIRITTI LEGALI, IN AGGIUNTA AI DIRITTI PREVISTI DALLA LOCALE LEGISLAZIONE. NEI LIMITI CONSENTITI DALLA LEGGE, LA PRESENTE GARANZIA ED I RIMEDI INDICATI SONO ESCLUSIVI ED IN LUOGO A TUTTE LE ALTRE GARANZIE, RIMEDI E CONDIZIONI.

TP-Link garantisce i soli prodotti hardware marchiati TP-Link venduti nella rispettiva confezione originale non compromessa ed utilizzati secondo le linee guida illustrate, per un periodo di 3 anni dalla data riportata sulla prova d'acquisto da parte dell'utente finale.